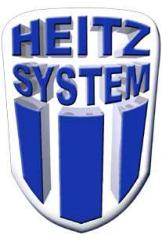

## Installation d'une Douchette Code Barre DATALOGIC

1) Insérez le CDROM dans le lecteur. Patientez quelques instants, cette fenêtre doit apparaître

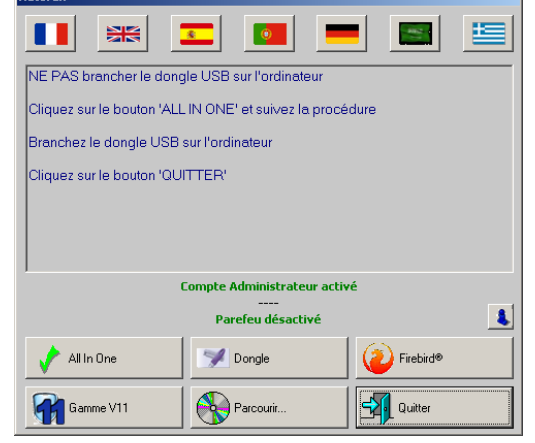

- Si cette fenêtre apparaît passez au point 3 sinon :
  - 2) Cliquez sur le bouton *Parcourir*

- 3) Ouvrez le dossier *Maintenance*,
- 4) Ouvrez le dossier *Documentation*,
- 5) Ouvrez le dossier *Technique*,
- 6) Ouvrez le dossier *Code Barre, Honeywell*

| Eichier Edition Affichage Qutils ?                |                  | <b>○</b>        | ∦ <u>1</u> 1 × √ ⊡ |
|---------------------------------------------------|------------------|-----------------|--------------------|
| Organiser  Graver Nouveau dossier                 |                  |                 | I= • 🔲 🤇           |
| Nom                                               | Modifié le       | Туре            | Taille             |
| Honeywell USB Serial Driver r1.19-WHQL-03-08-2013 | 27/08/2014 17:35 | Application     | 4 453 Ko           |
| 📸 VG-ECL-FR-QS Rev C.pdf                          | 19/08/2014 09:25 | PDF-XChange Vie | 320 Ko             |
|                                                   |                  |                 |                    |

- 7) Double cliquez sur le programme d'installation des drivers,
- 8) Ouvrez le dossier créé sur le bureau puis double-cliquez sur le bouton *Install\_x86 ou Install\_x64* suivant votre windows et suivez les instructions d'installation,
- 9) Branchez la douchette au port USB choisi.
- 10) Attendez que la douchette se soit installée (message-bulle de windows)
- 11) Passer le code barre suivant sur la douchette:

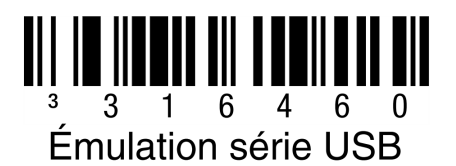

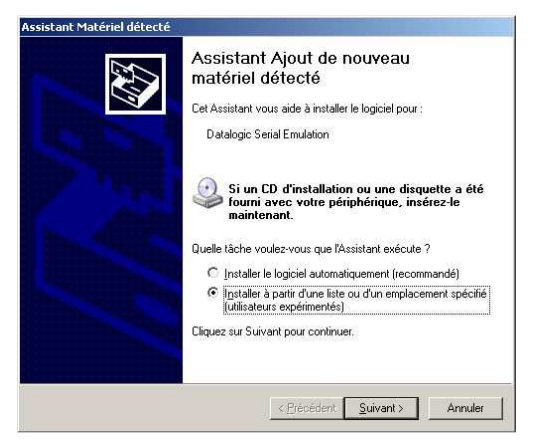

12) Si cette fenêtre apparaît, cliquez sur le bouton *Suivant* et suivez les instructions d'installation.

*La douchette vient de s'installer et de créer un port de communication.* 13) Cliquez avec le bouton de droite de la souris sur *Poste de travail* 

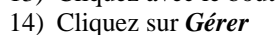

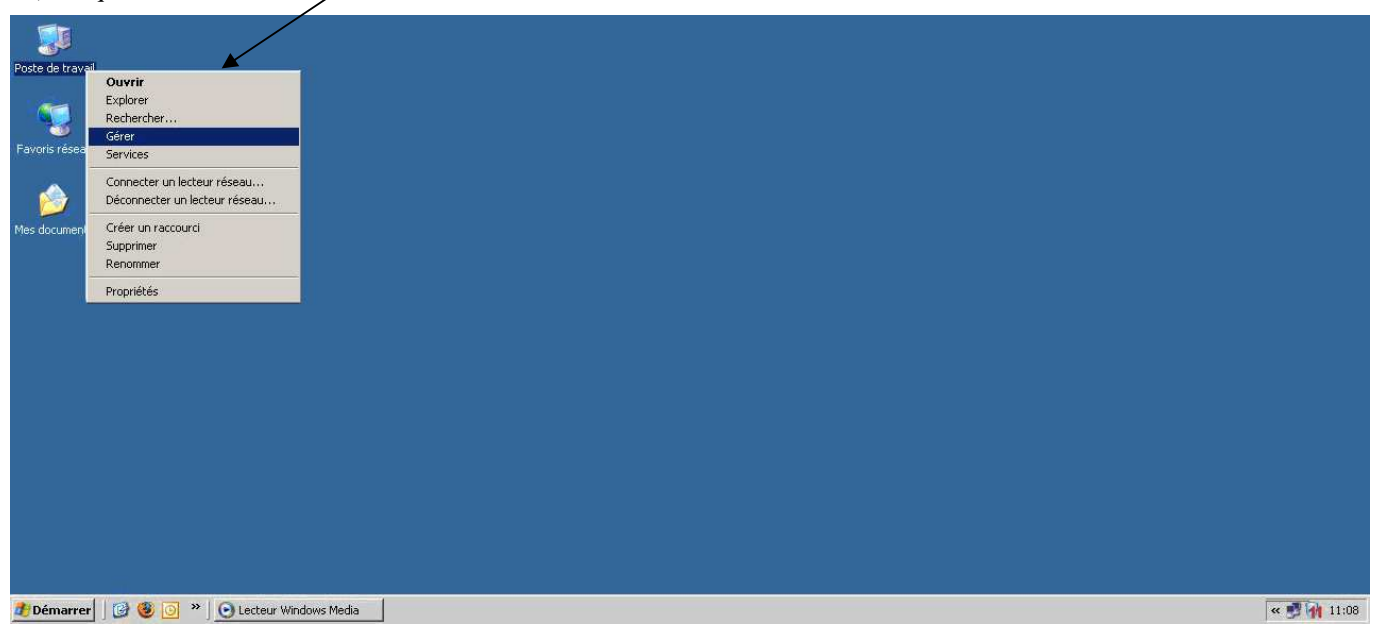

Cette fenêtre apparaît.

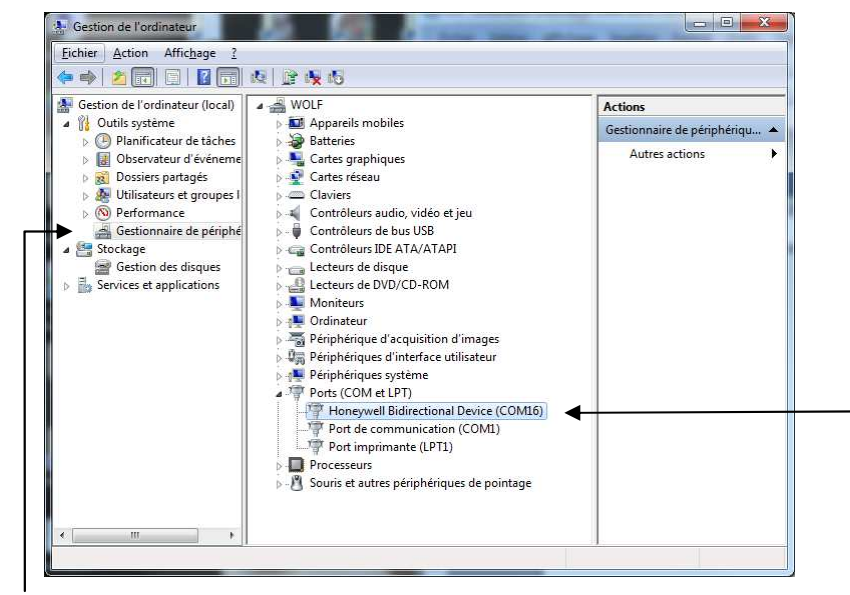

15) Cliquez sur Gestionnaire de périphériques puis double cliquez sur Ports (COM et LPT)

En dessous apparaissent des lignes, vous pouvez noter le port de communication créé par la douchette. (Dans mon exemple : Honeywell Bidirectional Device (COM16).

## Il faut configurer la douchette dans le logiciel de configuration.

16) Lancez le logiciel *Configuration* disponible dans le *Menu V11* (en bas à droite à coté de l'heure).

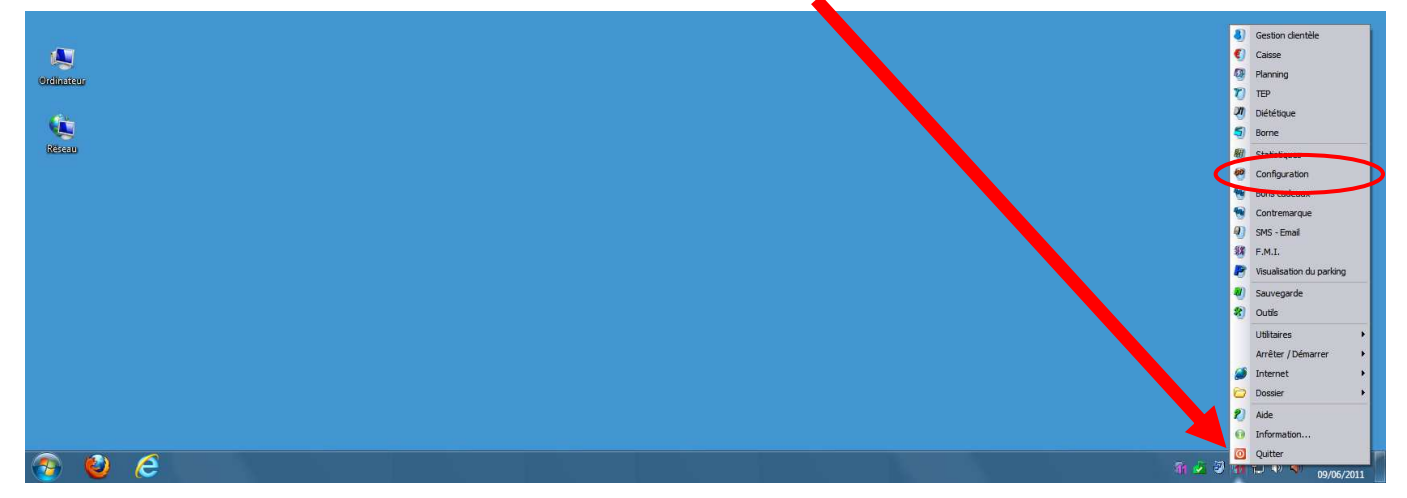

- 17) Saisissez votre Nom d'utilisateur « administrateur » (ADMIN par défaut) dans Identification
- 18) Saisissez votre Code d'utilisateur « administrateur » (ADMIN par défaut) dans Identification
- 19) puis cliquez sur le bouton Activer.

| Configuration [9956 - 127.0 | .0.1 - GYM SQUASH CLUB]                     |                                                                                              |
|-----------------------------|---------------------------------------------|----------------------------------------------------------------------------------------------|
| Désactiver                  | ADMIN V11                                   | 0 Ø Quitter                                                                                  |
| Système 🌣                   | STATION PC                                  | 2                                                                                            |
| Etablissement               | Recherche                                   | Afficher les données non utilisées                                                           |
| Station PC                  |                                             |                                                                                              |
| Employé                     | *** MANU64                                  |                                                                                              |
| Devise                      | THB                                         | Modifier                                                                                     |
| Mode de paiement            |                                             | Supprimer                                                                                    |
| TVA                         |                                             |                                                                                              |
| Catégorie de points         |                                             |                                                                                              |
| Secteur / Groupe / Article  |                                             |                                                                                              |
| Niveau                      |                                             |                                                                                              |
| Objectif                    |                                             |                                                                                              |
| Matériel                    |                                             |                                                                                              |
| Méthode                     |                                             |                                                                                              |
| Clef                        |                                             |                                                                                              |
| Modèle de carte             |                                             |                                                                                              |
| Document                    |                                             |                                                                                              |
| Publicité                   |                                             |                                                                                              |
| Annonce                     |                                             |                                                                                              |
| Caméra                      |                                             |                                                                                              |
| Modèle de devis             |                                             |                                                                                              |
| Banque                      |                                             |                                                                                              |
| Serveur WEB                 |                                             |                                                                                              |
| Clients - Prospects 🛛 🗧     |                                             |                                                                                              |
| TEP / Borne 🛛 🕹             |                                             | Informations                                                                                 |
| Discolar                    |                                             | Données communes                                                                             |
| Planning \$                 |                                             | Vos données                                                                                  |
| Diététique ×                |                                             | Données des autres établissements                                                            |
| Parking                     |                                             | Les modifications effectuées seront prises en compte<br>au prochain lancement des logiciels. |
| Contremarque 🗧              |                                             | Les options en violet ne sont pas gérées dans cette                                          |
|                             | I         Page: 1/1 (2)         >         > |                                                                                              |

- 20) Dans la partie de gauche dans Système, cliquez sur Station PC.
- 21) Double-cliquez sur la *station pc* sur laquelle vous vous trouvez et où vous avez branché le ou les lecteurs. (C'est celle où il y a 3 étoiles devant le nom s'il y en a plusieurs)
- 22) Cliquez sur l'onglet *Matériel*.

| Station PC: MANU64 (MANU64)               | 66                                                                                                    |
|-------------------------------------------|----------------------------------------------------------------------------------------------------|
| Général Matériel Contrôle d'accès Service |                                                                                                    |
| Général Matériel Contrôle d'accès Service | Lecteur<br>Détecter<br>Point d'accès<br>Ajouter<br>Code bare<br>Ajouter<br>F.M.I.<br>Ajouter<br>Matériel<br>Ajouter |
|                                           | Supprimer                                                                                                    |
|                                           | Ticket<br>Tester                                                                                                    |
| СОМ [4]                                   |                                                                                                    |
|                                           |                                                                                                    |
| Mode avancé                               | OK Annuler                                                                                                    |

23) Cliquez sur le bouton *Ajouter* dans la rubrique Matériel

| Matériel           |    | 00      |
|--------------------|----|---------|
| Port               |    |         |
| COM1               |    | 2       |
| Matériel           |    |         |
| LECTEUR CODE BARRE |    |         |
|                    |    |         |
|                    | OK | Annuler |

- 24) Choisissez le *Port* de communication (dans mon exemple le *COM1*)
- 25) Choisissez le *Matériel* (dans mon exemple le *LECTEUR CODE BARRE*) 26) Clieurez aug *OK*
- 26) Cliquez sur OK

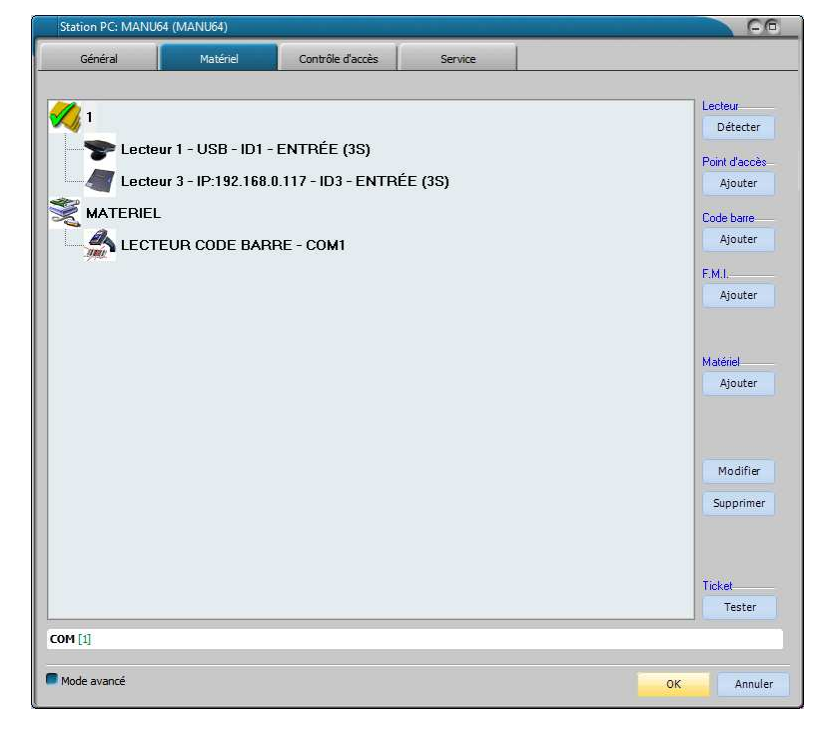

27) Cliquez sur OK

28) Quittez le logiciel Configuration et <u>REDEMARREZ</u> les logiciels de Caisse et de Gestion clientèle.

Les modifications de la configuration ne sont prises en compte qu'au démarrage des logiciels de Caisse et de Gestion Clientèle.